## MicroSoft Flight Simulator 2024

## Kiezen van een vliegtuig

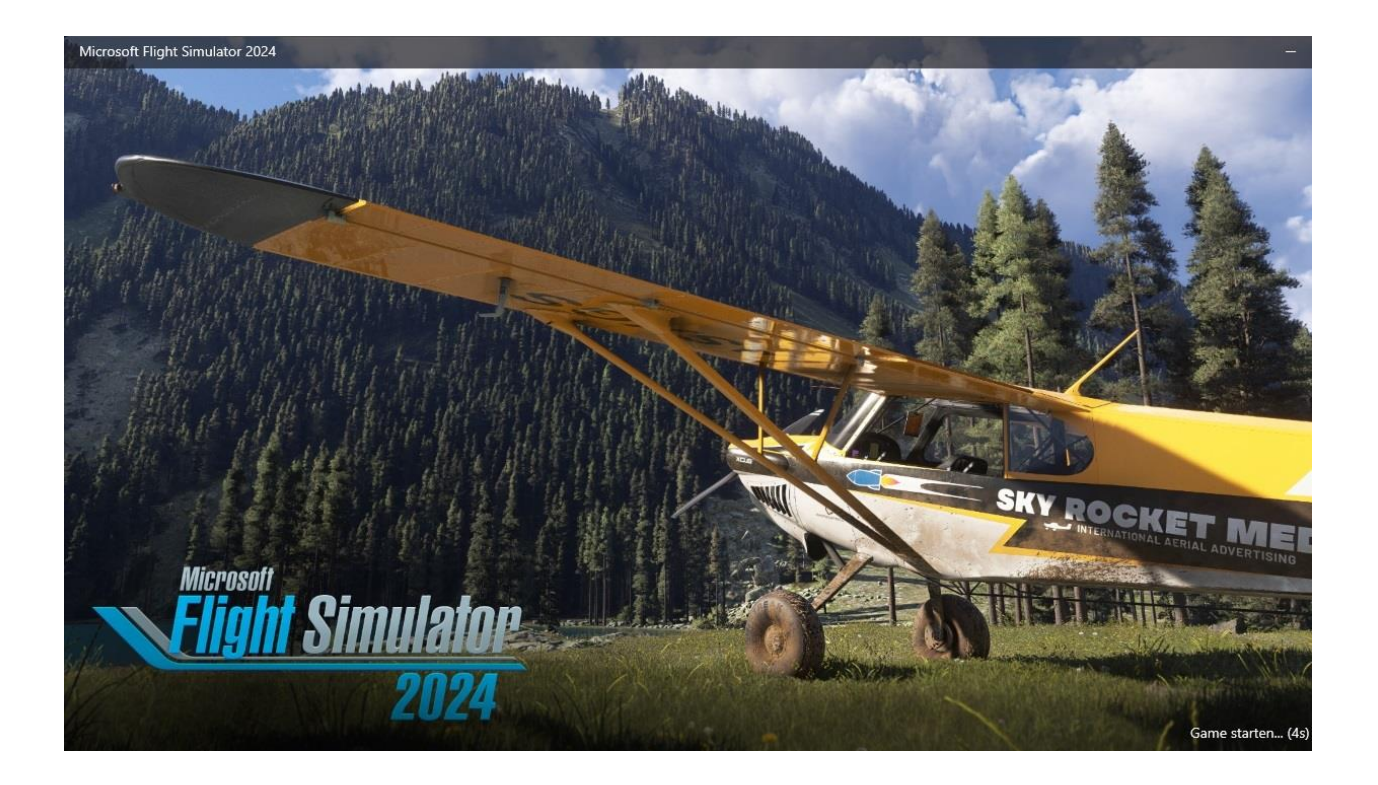

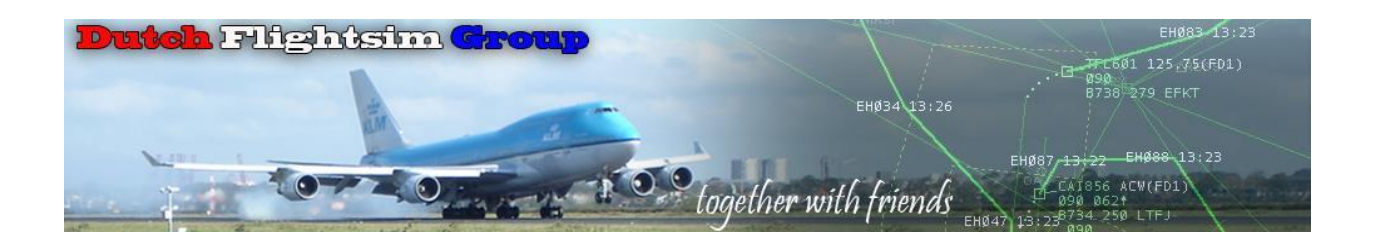

Beste simmer,

Je hebt MSFS 2024 op je PC staan en wilt wel even een rondje gaan vliegen om te zien of het allemaal mooier is geworden. De teleurstelling is groot, want je zit ineens in een vreemd pakhuis, waarin je de weg helemaal niet weet. Als je eenmaal een vliegtuig op een veld hebt gekregen, kan je niet lekker rondkijken omdat de instellingen van je besturingsapparaten, zoals yoke, throttle of joystick niet in orde zijn. Kortom, een uitdaging.

Wat ook opvalt, is dat alles in het Nederlands wordt weergegeven. Dat is voor mij even wennen, omdat ik tot nu toe bij MSFS 2020 alles in het Engels had staan. Je kunt echter gemakkelijk overstappen naar een andere taal.

Van de eerste schrik bekomen, ben ik er maar eens rustig voor gaan zitten en ik wil jou meenemen op mijn ontdekkingsreis door MSFS 2024.

Ik zal er niet een heel lang document van maken, maar zal de informatie opknippen in verschillende korte documenten, die je altijd nog even kunt raadplegen.

Er komen 7 documenten:

- MSFS 2024 Menu-opbouw
- MSFS 2024 Kiezen van een vliegtuig
- MSFS 2024 instellen van de Alpha
- MSFS 2024 instellen van de Bravo 7 Tuimelschakelaars
- MSFS 2024 instellen van de Bravo Props
- MSFS 2024 instellen van de Bravo Jets
- MSFS 2024 Electronic Flight Bag (EFB)

Veel succes,

Het DFG team

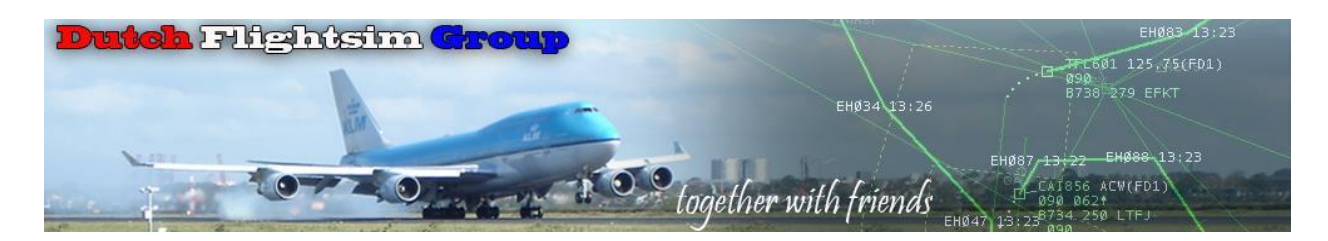

## Kiezen van een vliegtuig

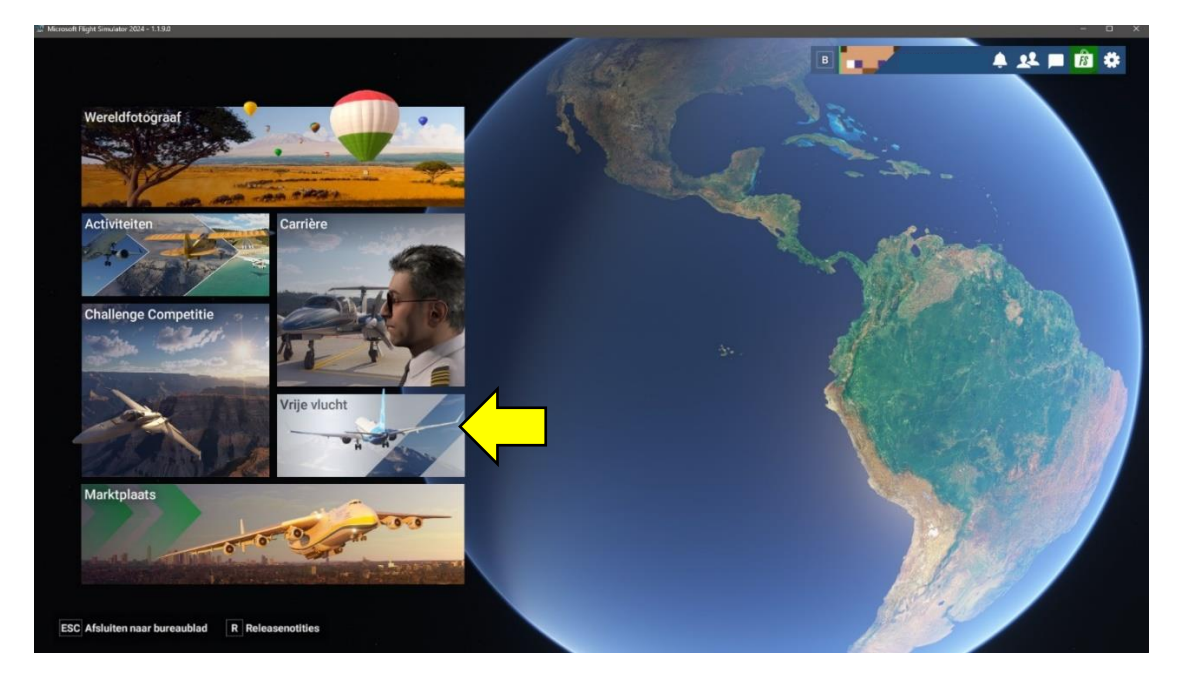

Je hebt de simulator gestart en zit nu in het hoofdscherm.

- 2 Note light from a control of the light from a control of the light from a control
- Kies voor Vrije vlucht

• Klik op het plaatje van het vliegtuig

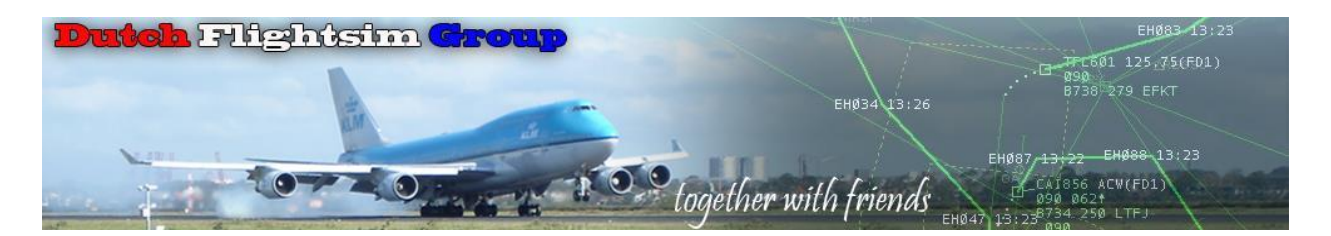

Nu krijg je alle vliegtuigen te zien waar je mee kunt vliegen. Je kunt met de blauwe schuifbalk door je hele verzameling heen.

| Alle                         | /liegtuig | Helicopter Zwe                 | efvliegtulg            | Lichter dan lucht                | Overig                      | Marktplaats       |             |
|------------------------------|-----------|--------------------------------|------------------------|----------------------------------|-----------------------------|-------------------|-------------|
| Cessna 172 Skyhawk<br>Vracht |           | P Zoeken                       | -                      |                                  |                             |                   |             |
| Asobo Studio<br>Statistieken |           |                                |                        |                                  |                             | -                 |             |
| Max newicht                  | 991 lbe   |                                |                        | and a                            |                             |                   |             |
| Kruissnelheid                | 124 KWLS  |                                |                        |                                  |                             |                   |             |
| Landingsoppervlak            | •         | CGS Hawk Arrow II - BlueMesh   | Cessna 20<br>Staudiuan | 88 Grand Caravan EX - Asobo S    | ti Cirrus SR22T - Working   | Title Simulations | CubCrafters |
| Brandstof                    | 24,50 L/u |                                |                        |                                  |                             |                   |             |
| Max. hoogte                  | 12.999 vt |                                |                        |                                  |                             |                   |             |
| Bereik                       | 640 ZM    |                                |                        |                                  |                             |                   |             |
|                              |           |                                |                        |                                  |                             | -                 | -           |
|                              |           | Cessna 172 Skyhawk - Asobo Stu | dio Cessna C4          | 100 Corvalis TT - Microsoft/Care | er Cirrus Vision Jet G2 - M | icrosoft          | CubCrafters |
|                              |           |                                |                        |                                  |                             |                   |             |

• Type in het zoekvak de naam van het toestel. In dit geval **Baron**. Het toestel komt meteen tevoorschijn.

| Alle Vliegtuig                               |           | Helicopter                                 | Zweefvliegtuig                                                                                                    | Lichter dan lucht | Overig | Marktplaats |
|----------------------------------------------|-----------|--------------------------------------------|----------------------------------------------------------------------------------------------------|-------------------|--------|-------------|
| Cessna 172 Skyhawk<br>Vracht<br>Asobo Studio |           | bar                                        |                                                                                                    | ×                 |        |             |
| Statistieken                                 | _         |                                            | and the second second s |                   |        |             |
| Max. gewicht                                 | 991 lbs   |                                            |                                                                                                    |                   |        |             |
| Kruissnelheid                                | 124 KWLS  |                                            |                                                                                                    |                   |        |             |
| Landingsoppervlak                            | ٠         | Textron Aviation Beecho<br>Private Charter | raft Baron G58 - At                                                                                                    |                   |        |             |
| Brandstof                                    | 24,50 L/u |                                            |                                                                                                    |                   |        |             |
| Max. hoogte                                  | 12.999 vt |                                            |                                                                                                    |                   |        |             |
| Bereik                                       | 640 ZM    |                                            |                                                                                                    |                   |        |             |
|                                              |           |                                            |                                                                                                    |                   |        |             |

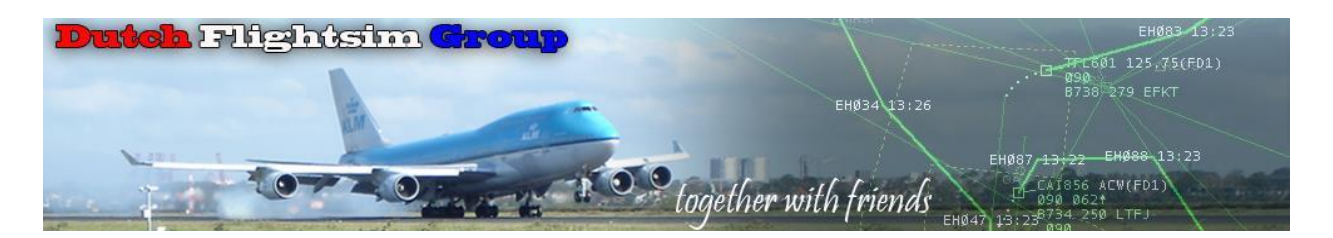

Je ziet het vliegtuig nu gepresenteerd, maar er zijn misschien nog wel meer uitvoeringen.

• Druk op **Configureren** 

|     | Vliegtuig wijzigen                                                                                                    |                                                                            |                                                    |                    |                   |        |             | 1 |
|-----|----------------------------------------------------------------------------------------------------|----------------------------------------------------------------------------|----------------------------------------------------|--------------------|-------------------|--------|-------------|---|
|     | Alle                                                                                                    | Vliegtuig                                                                  | Helicopter                                         | Zweefvliegtuig     | Lichter dan lucht | Overig | Marktplaats |   |
|     | Textron Aviation Bo<br>Private Charter<br>Asobo Studio<br>Statistieken<br>Stoelen<br>Kruissneheid<br>Landingsoppervlak<br>Brandstof<br>Max: hoogte<br>Bereik | eechcraft Baron G58<br>4<br>176 KWLS<br>90,70 L/u<br>12.999 xt<br>1.480 ZM | bar<br>Textron Aviation Beechor<br>Private Charter | Aft Baron CSS - Ar |                   |        |             |   |
| ESC | Opslaan en terug 🛛 🖡 C                                                                                                    | configureren                                                               |                                                    | G Help             |                   |        |             |   |

Nu zien we 4 keuzemogelijkheden verschijnen

| Configureren<br>Textron | Aviation B <mark>ee</mark> che | craft Bar <mark>on</mark> G58 |               |                     | \$ 12 🗖 🕅 |
|-------------------------|--------------------------------|-------------------------------|---------------|---------------------|-----------|
| Q Variant               | Kleurstelling                  | Brandstof en laadvermogen     | Identificatie | E                   |           |
| Textron Aviation        | Beechcraft Baron G5            | 8                             |               | <b>N</b> estatelers |           |
| r nvate Gharter         |                                |                               |               | Stoelen             |           |
| Cabine                  |                                |                               |               | Kruissnelheid       | 176 KWLS  |
| Passagier               |                                |                               |               | Landingsoppervlak   | ۲         |
| Gestel                  |                                |                               |               | Brandstof           | 90,70 L/s |
| Wielen                  |                                |                               |               | Max. hoogte         | 12.999 v  |
| Motor                   |                                |                               |               | Bereik              | 1.480 ZN  |
| Instrumentatie          |                                | L                             |               |                     |           |
| ·                       |                                | the second                    |               |                     |           |
| ·                       |                                |                               |               |                     |           |
|                         | Private Charter                | Standaard                     | <b>k</b> -    |                     |           |
| ESC Opslaan en terug    |                                | G Help                        |               |                     |           |

Voor dit vliegtuig zijn 2 varianten beschikbaar.

• Maak een keuze.

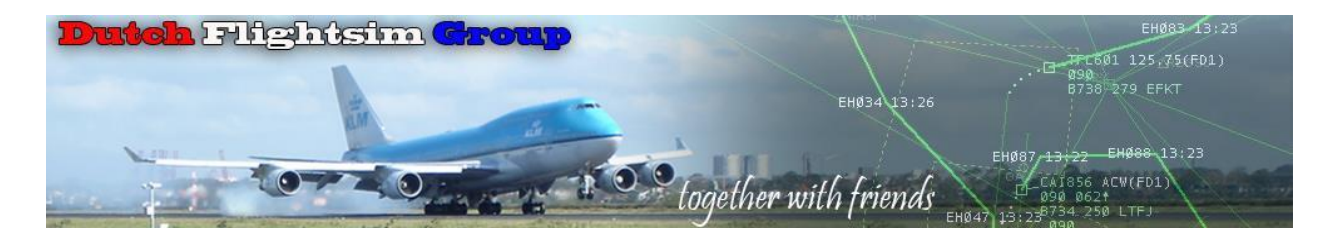

• Druk op de knop Kleurstelling

| Configureren<br>Textron A       | viatio            | hcraft Baron G58          |               |     | * 🕫 🖬 🧍 |
|---------------------------------|-------------------|---------------------------|---------------|-----|---------|
| Q Variant                       | Kleurstelling     | Brandstof en laadvermogen | Identificatie | E   |         |
| Textron Aviation B<br>Standaard | eechcraft Baron G | 558                       |               |     |         |
|                                 |                   |                           |               |     |         |
|                                 | Default           | Kenmore                   | Livery 1      | Mee |         |
| C Opslaan en terug              |                   | GH                        | elp           |     |         |

• Maak een keuze

| Configureren<br>Textron Av                   | viation Beech                   | craft B                                                                      | •                      | 🌲 💵 💼 |
|----------------------------------------------|---------------------------------|------------------------------------------------------------------------------|------------------------|-------|
| Variant                                      | Kleurstelling                   | Brandstof en laadvermogen Identificatie                                      | E                      |       |
| Brandsto<br>De brandstof van je vliegtuig be | )f<br><sup>theren.</sup>        | Totale massa<br>Om de verdeling van de lading te beheren, gebruik je de EFB. |                        |       |
| -160                                         | 0 40<br>597 lbs<br>/1200 lbs 80 |                                                                              | 3753 lbs<br>/ 4356 lbs |       |
| Brandstof beheren                            |                                 | Massa van het vliegtuig Passagiers en vracht Brandstof                       | Beheer de massa in EFB | -     |

• Druk op de knop Brandstof en laadvermogen

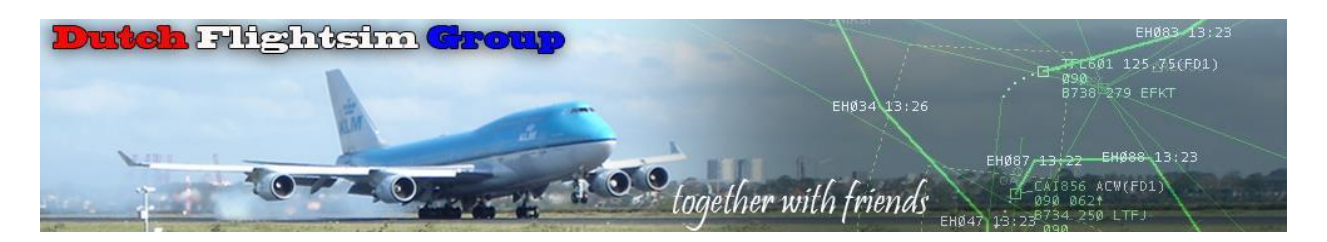

• Druk op de knop Bijtanken

Je moet nu met het muiswieltje de hoeveelheid brandstof verhogen. Dit is een heel vervelend en tijdrovend klusje, maar er is een veel betere manier van werken.

|                    | Widdion Decen                    | craft baron 650                         |          |   |
|--------------------|----------------------------------|-----------------------------------------|----------|---|
| Q Variant          | Kleurstelling                    | Brandstof en laadvermogen Identificatie | E        |   |
|                    |                                  |                                         |          |   |
| Brandst            | of                               | Totale massa                            |          |   |
|                    |                                  |                                         |          |   |
|                    |                                  |                                         |          |   |
| -1                 | 60 40                            | /                                       |          |   |
| -                  | 597 lbs                          |                                         | 3753 lbs |   |
|                    | 20 80                            |                                         |          |   |
|                    | 100                              |                                         | $\smile$ |   |
|                    |                                  |                                         |          |   |
| Gebruik MENU ILAAG | CROLLEN / MENU OMHOOG SCROLLEN V |                                         |          | / |

• Druk op de knop Beheer de massa in EFB

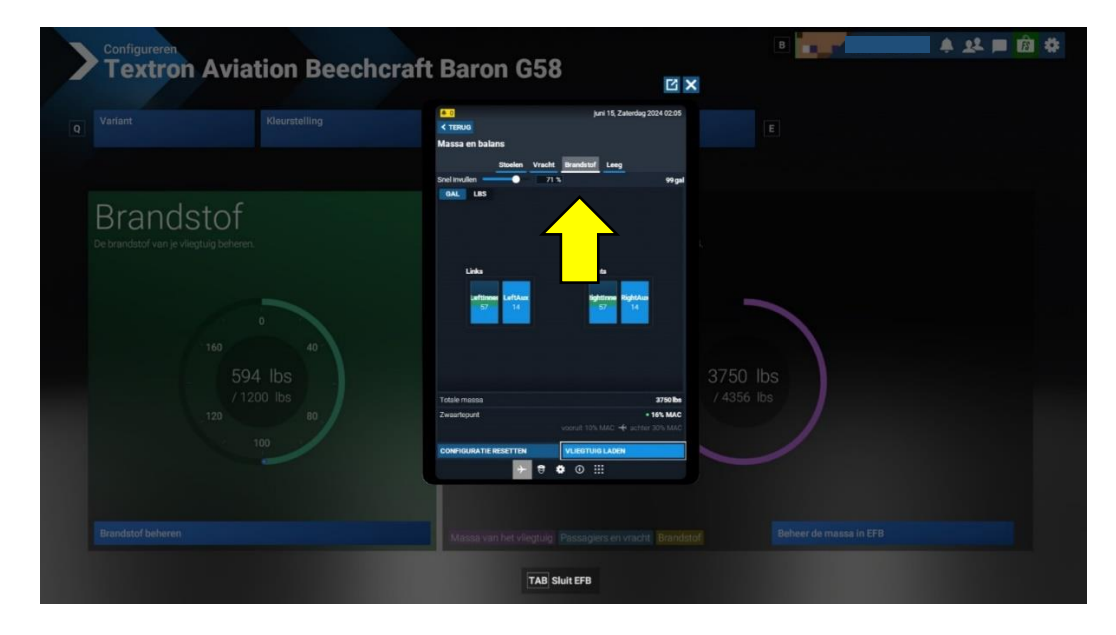

• Selecteer in de EFB nu **Brandstof** en geef de gewenste hoeveelheid op.

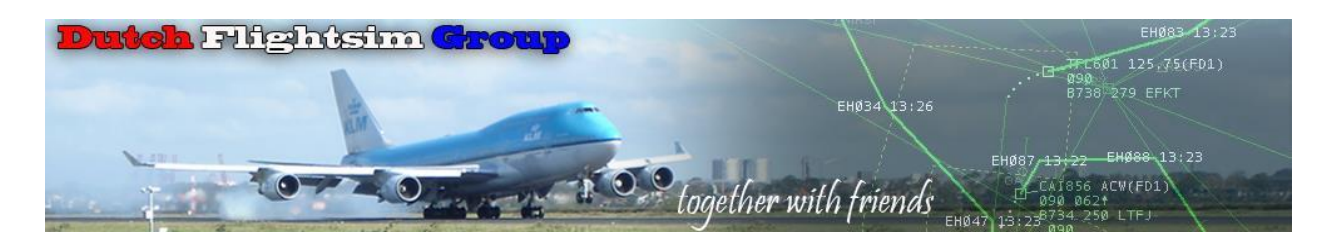

## De community-map aanmaken

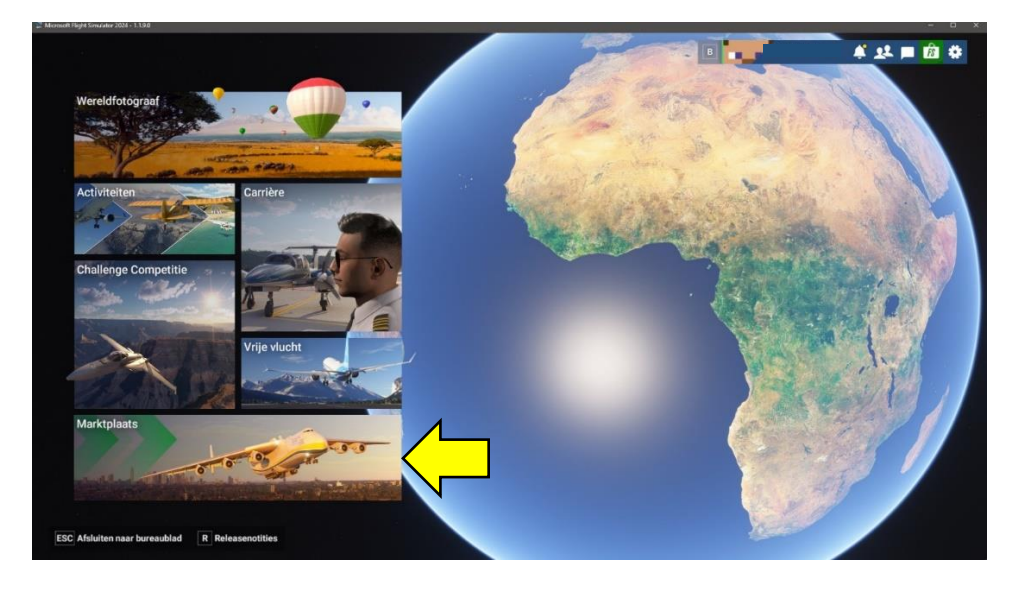

• Ga naar Marktplaats

| Q | Marktplaats | ~ | Mijn bibliotheek                                                                                                    | E |
|---|-------------|---|----------------------------------------------------------------------------------------------------|---|
|   |             |   | the state of the state of the s |   |

• Kies Mijn bibliotheek

Het eerste dat me opvalt is de enorme hoeveelheid bestanden die er al in de bibliotheek zitten. Dit zijn allemaal bestanden die uit MSFS 2020 komen.

| Alle Gestreamd             | Gehuurd | Geïnstalleerd          | Niet geïnstalleerd                                                                                              | G P Zoeken               |       |
|----------------------------|---------|------------------------|----------------------------------------------------------------------------------------------------|--------------------------|-------|
| Filters opnieuw instellen  | Altijd  |                        |                                                                                                    | 799 resultaten Standaard |       |
| ✓ Staat                    |         | Nonaccourd Accounts    |                                                                                                    | Alle selec               | teren |
| ✓ Categorie                | 1. A.   | CHALLENGES             |                                                                                                    | Gestreamd<br>28/28 items |       |
| ✓ Makers                   |         |                        | in and the second second second second second second second second second second second second second second se |                          |       |
| ✓ Inschakelen/uitschakelen | 3.07    | CITTOPDATET. GERMAN    |                                                                                                    | Gestreamd<br>1/1 items   |       |
| Bundels en pakketten       |         | CITY UPDATE II: FRANC  |                                                                                                    |                          |       |
|                            | - ANDES |                        |                                                                                                    | Gestreamd<br>2/2 items   |       |
| Legacy 2020                |         | CITY UPDATE III: TEXAS |                                                                                                    | Gestreamd<br>1/1 items   |       |
|                            |         | CITY UPDATE IV: WESTI  | IRN EUROPE                                                                                                    | Gestreamd<br>2/2 items   |       |
|                            |         | CITY UPDATE V: EUROP   | EAN CITIES I                                                                                                    | Gestreamd<br>1/1 items   |       |

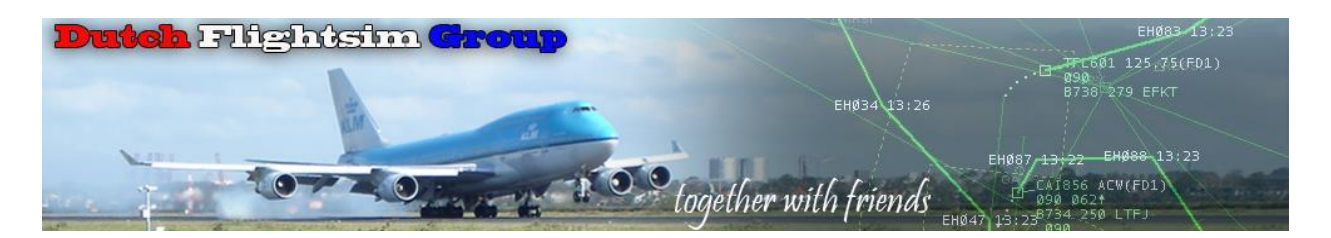

Als ik verder naar beneden scroll zie ik dat niet alles is meegenomen:

| Filter oppleaw instellen     Altijd     799 resultaten Standaard            Staat         Categorie         Categorie         Makers         Vingeschakelen         Misf32020 Presiluum DeLUXE UPGRADE         DOOR MIGROSOFT         DOOR MIGROSOFT         Uitgeschakeld         20/20 items         MSf32020 DeLUXE UPGRADE         DOOR MIGROSOFT         Uitgeschakeld         10/10 items         PACK         VITGESCHAKELD         VITGESCHAKELD                                                                   | Standaard V<br>Gestreamd V<br>seld V |
|----------------------------------------------------------------------------------------------------|--------------------------------------|
| • Stat     c17259 CESSNA<br>OCREASE     Cestraamd       • Categorie     arcRaFT   1.3.0     Cestraamd       • Mekers     MSF320220 PREMIUM DELUXE UPGRADE<br>DOOR MURDOSOFT     Uitgeschakeld<br>20/20 Items       • Inschakeler/uitachakelen     MSF320220 DELUXE UPGRADE<br>DOOR MURDOSOFT     Uitgeschakeld<br>20/20 Items       Bundels en pakketten     MSF320220 DELUXE UPGRADE<br>DOOR MURDOSOFT     Uitgeschakeld<br>10/10 Items       Community     PREFIZE     MSF32029 DELUXE UPGRADE<br>DOOR MURDOSOFT     Uitgeschakeld<br>10/10 Items                                                                                                    | Gestreamd                            |
| Categorie     Categorie     AirCRAFT   1.30     Learnand     Makars     Makars     Makars     Makars     Inschakeler/uitschakelen     MorkSt2022     PreMIUM DELUXE UPGRADE     DOOR MICROSOFT     DOOR MICROSOFT     Uitgeschakeld     20/20 Items     MSf32029     DELUXE UPGRADE     DOOR MICROSOFT     Uitgeschakeld     DOOR MICROSOFT     Uitgeschakeld     DOOR MICROSOFT     Uitgeschakeld     DOOR MICROSOFT     Uitgeschakeld     DOOR MICROSOFT     Uitgeschakeld     MSf32029     Makars     MSf32029     DELUXE UPGRADE     DOOR MICROSOFT     Uitgeschakeld     Uitgeschakeld     MiCro     MSf32029     Makars     MSf32029     Makars     MSf32029     MAKars     MSf32029     MAKars     MSf32029     MAKars     MSf32029     MAKars     MSf32029     MAKars     MSf32029     MAKars     MSf32029     MAKars     MSf32029     MAKars     MSf32029     MAKars     MAKars     MSf32029     MAKars     MSf32029     MAKars     MSf3204     MAKars     MSf3204     MAKars     MSf3204     MAKars     MAKars     MAKars     MAKars     MAKars     MAKars     MAKars     MAKars     MAKars     MAKars     MAKars     MAKars     MAKars     MAKars     MAKars     MAKars     MAKars     MAKars     MAKars     M      | celt C                               |
| Makars     More and a set of the set of the set of      |                                      |
| Inschakeler/utschakelen     Inschakeler/utschakelen     MS752029 DELUXE UPGRADE     DOORMIGROSOFT     Utgeschakeld     DOORMIGROSOFT     Utgeschakeld     10/10 liems     PACK     Utgeschakeld     10/10 liems                                                                                                    |                                      |
| Bundels en pakketten  Bundels en pakketten  Community  Bundels en pakketten  MSYS2020 DELUXE UPGRADE  DOOR MIGKSBOFT  Uitgeschakeld  10/19 Items  Uitgeschakeld  10/19 Items  10/19 Items  10/19 Items  10/19 Item  10/19 Item  10/19 Item  10/19 Item  10/19 Item  10/19 Item  10/19 Item  10/19 Item  10/19 Item  10/19 Item  10/19 Item  10/19 Item  10/19 Item  10/19 Item  10/19 Item  10/19 Ite |                                      |
| Community PACK UNDER 1000K MICROSOFT Ungeschakeld                                                                                                    |                                      |
|                                                                                                    |                                      |
| Legacy 2020 mol 32020 methiow or Groupe                                                                                                    |                                      |
| DOOR MICROSOFT Uitgeschakeld                                                                                                    |                                      |
| M\$F\$ 2020 EMERALD OBJECT LIBRARY                                                                                                    |                                      |
| DOOR EMERALD SCENERY DESIGN Uitgeschakeld                                                                                                    | seld<br>ikbaar                       |
|                                                                                                    |                                      |
| Door Ford                                                                                                    |                                      |
|                                                                                                    | seld                                 |
| SCENERY A Net beschikbaar                                                                                                    | seld<br>likbaar                      |

|    | Marktplaats | Mijn bibliotheek |         |               |                    | в | <b>1</b>   | 🌲 💵 🖻 🏶 |   |
|----|-------------|------------------|---------|---------------|--------------------|---|------------|---------|---|
| 'R | Alle        | Gestreamd        | Gehuurd | Geïnstalleerd | Niet geïnstalleerd | T | G P Zoeken |         |   |
|    |             |                  |         |               |                    |   |            |         | - |

• Druk op het tandwieltje bij Zoeken

|                                      | Altijd                  |                                                         |                                |   |                        |  |
|--------------------------------------|-------------------------|---------------------------------------------------------|--------------------------------|---|------------------------|--|
|                                      |                         |                                                         |                                |   |                        |  |
|                                      |                         | CHALLENGES                                              |                                |   |                        |  |
|                                      | Instel                  | lingen                                                  |                                |   |                        |  |
|                                      | Opslag                  |                                                         |                                |   |                        |  |
|                                      |                         |                                                         | Microsoft Flight Simulator OGB |   | 1/1 items              |  |
|                                      |                         |                                                         | Overig DGB<br>Vrij DGB         |   |                        |  |
| 12 Map selectoren                    |                         |                                                         | × Bladeren                     |   | Gestreamd              |  |
| ← → ← ↑ 🛅 > Deze pc > DATA 2TB (E) > | MSFS 2024 > Community > | v 🔿 Zoeken in Comm                                      | nunity JP<br>Onenen            |   | 67 & 100 FTG           |  |
| Organiseren • Nieuwe map             |                         |                                                         | ≣ <b>•</b> 0                   | • |                        |  |
| Microcoft.Limitless_8wekyb?d8bbwe    | Community               | -12-3024 21:25 Bestandsma                               | p                              |   |                        |  |
| MSFS 2020 PROJECTEN                  | Cifficiel2020           | -12-2024 21:25 Bestandsmi<br>3-12-2024 21:25 Bestandsmi | ip                             |   |                        |  |
| Instellen Bravo 2024 EFB             | <b>N</b>                |                                                         |                                |   | Gestreamd<br>2/2 /tems |  |
| 🚞 Een vliegtuig kiezen               |                         | t da takat a                                            |                                |   |                        |  |
| Deze pc                              | Lees eers               | i de teksi o                                            | ESI                            |   |                        |  |
| DATA (D.)                            | de volgen               | de pagina.                                              |                                |   |                        |  |
| North States in V                    |                         |                                                         |                                |   |                        |  |

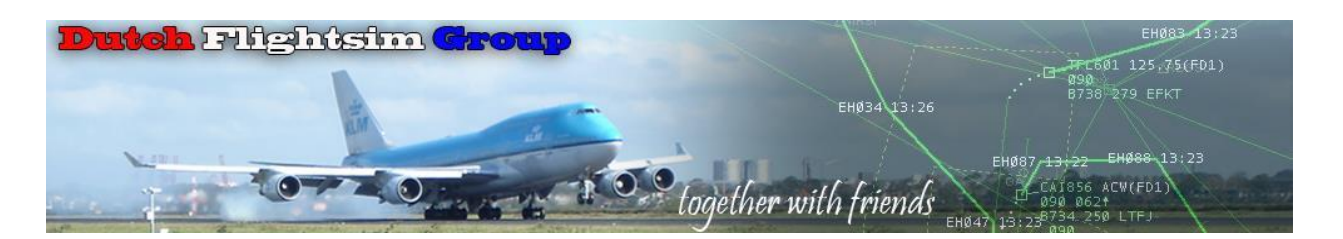

• Druk op Bladeren

Selecteer de Community-map
 Als er geen Community staat, maak deze dan eerst zelf. Lees dit ↓ eerst.

| CHALLENGES             |                                  |
|------------------------|----------------------------------|
| Instellingen           |                                  |
| Opslag                 |                                  |
|                        | Microsoft Flight Simulator 0GB 🔍 |
|                        | Overig 0GB ●                     |
|                        | Vrij 0GB 🛛                       |
| E:\MSFS 2024\Community | Bladeren                         |
| Communitymap           | Openen                           |
|                        |                                  |
|                        |                                  |
| Bevestigen             |                                  |
| Annuleren              |                                  |
|                        |                                  |

Als je het op deze manier doet, komt er in de zelf-gemaakte community-map een communitymap. Niet mooi!

Later heb ik volgens het filmpje van Simhanger

https://www.youtube.com/watch?v=jR gco37MqYM&t=201s

een map aangemaakt met de naam: E:\COMFILES en bij Bladeren daar naar verwezen.

• Druk op Bevestigen

Nu gaan we weer verder met het kiezen van een vliegtuig.

| Vliegtuig wijzigen<br>Vlieatuia                                                     |                                                           |                                      |                                        |                   | •                                                   | 🔺 🌲 🗖 🙆                             |
|-------------------------------------------------------------------------------------|-----------------------------------------------------------|--------------------------------------|----------------------------------------|-------------------|-----------------------------------------------------|-------------------------------------|
| Alle                                                                                | Vliegtuig                                                 | Helicopter                           | Zweefvliegtuig                         | Lichter dan lucht | Overig                                              | larktplaats                         |
| Textron Aviation Beech<br>Private Charter<br>Asobo Studio<br>Statisteken            | icraft Baron G58                                          | P Zoeken                             | -                                      |                   |                                                     |                                     |
| Stoelen<br>Kruissnelheid<br>Landingsoppervlak<br>Brandstof<br>Max. hoogte<br>Bereik | 4<br>176 KWLS<br>\$<br>90,70 L/u<br>12,999 vt<br>1.480 ZM | ts Special S-2S - Asobo Studio<br>rd | Boeing 737 Max - As<br>Boeing zakenjet | obo Studio        | Boeing 787-10 Dreamliner - Asobo Studi<br>Passenger | o CGS Hawk Arrow II - Blue<br>BUSH  |
|                                                                                     |                                                           |                                      |                                        |                   |                                                     |                                     |
|                                                                                     |                                                           | lei 407 - Nemeth Designs<br>Des      | Boeing 747-8 - Asob<br>Passenger       | o Studio          | Boeing F/A-18E Super Hornet - Asobo St<br>Standaard | ud Cessna 172 Skyhawk - A<br>Vracht |
| Opslaan en terug F Config                                                           | pureren                                                   |                                      | G Help                                 |                   |                                                     |                                     |

Nu zijn de vliegtuigen uit de oude Community-map van MSFS 2020 toegevoegd aan MSFS 2024

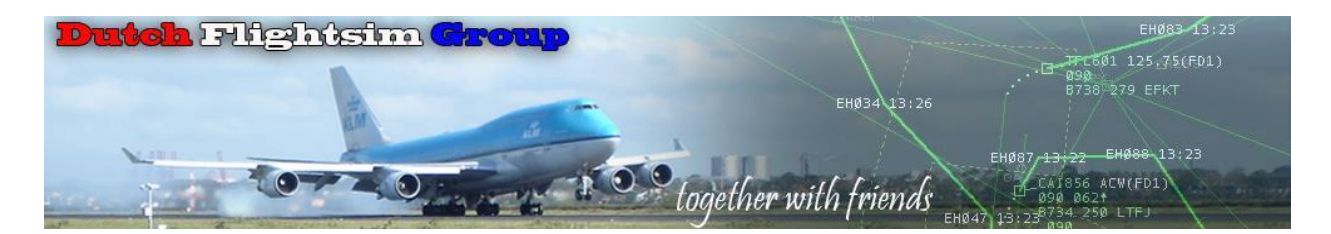

Ook zijn diverse liveries (kleurstellingen meegenomen)

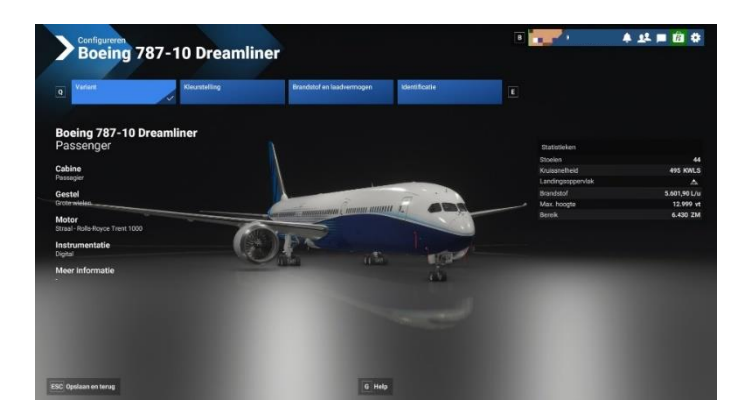

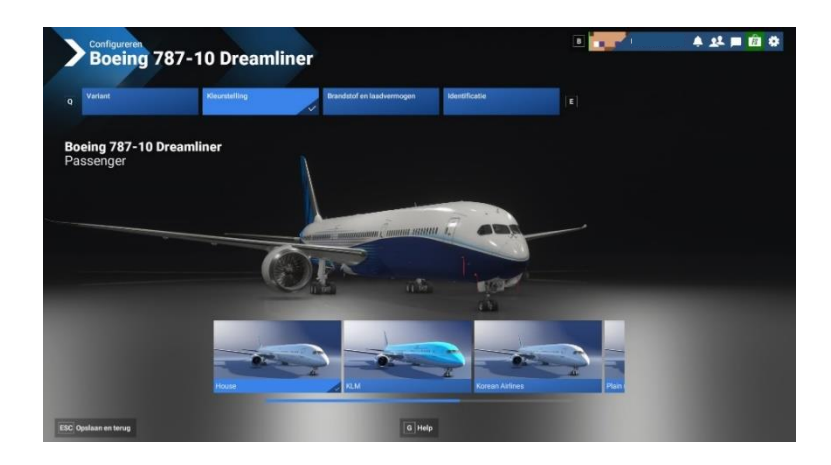

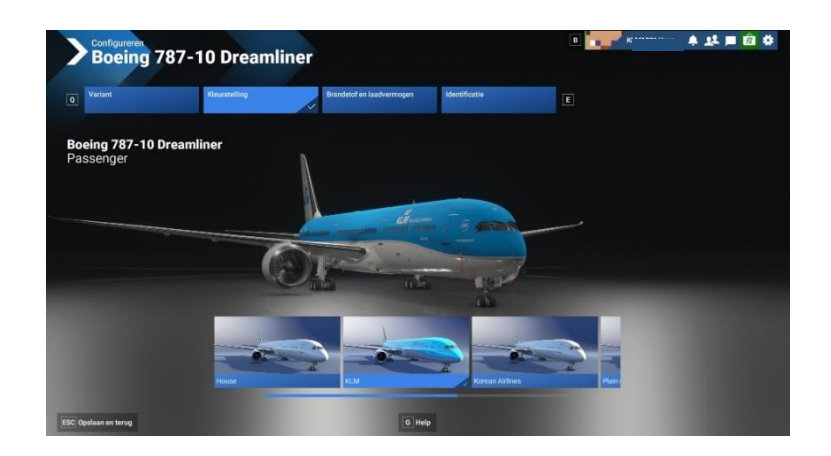

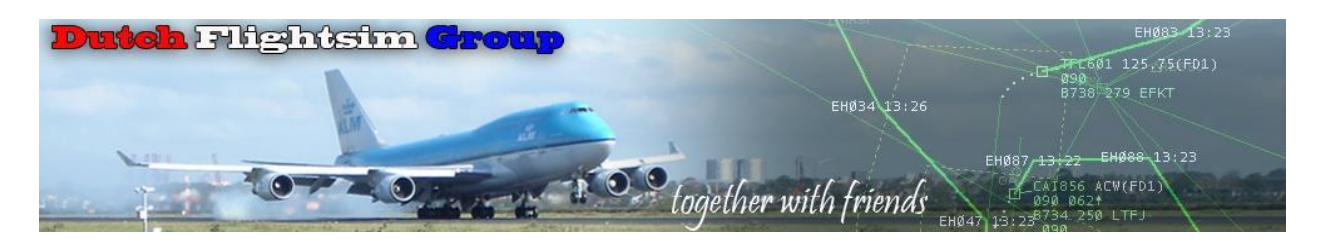

Nu hebben we een keuze gemaakt voor een vliegtuig en de hoeveelheid brandstof en willen we gaan vliegen.

• Daarvoor moeten we een vliegveld opgeven. In dit geval kiezen we voor Lelystad → EHLE Een aankomstveld hoeven we niet in te vullen, want we maken alleen maar een rondvlucht.

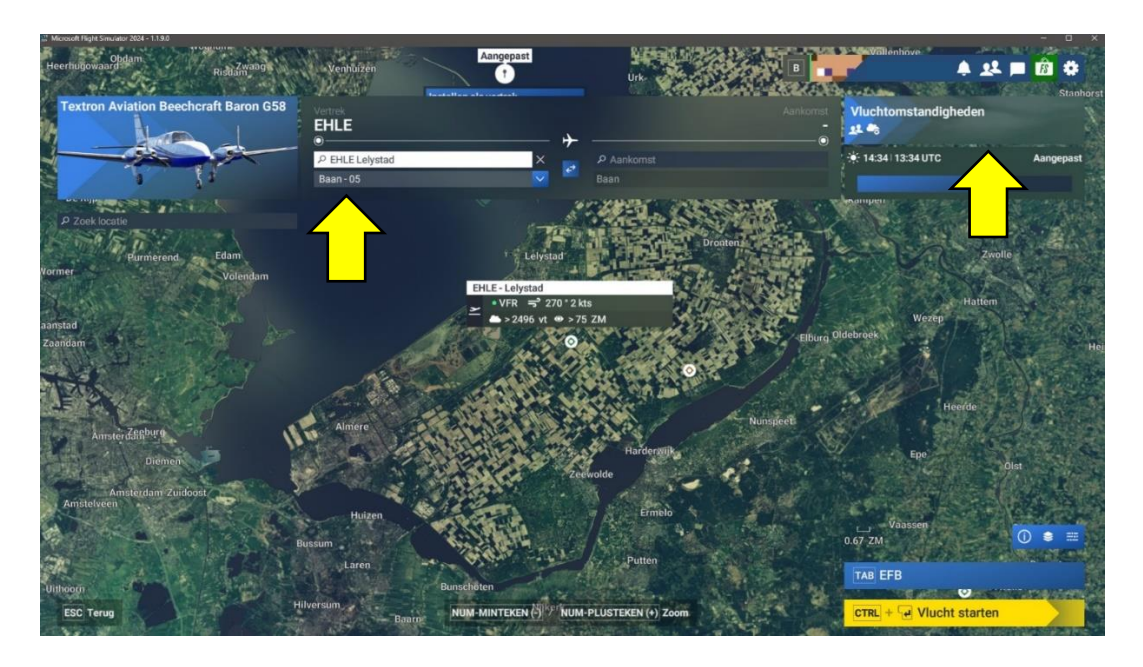

• Als we het weer willen veranderen, gaan we naar de Vluchtomstandigheden

| Weer en tijd<br>Pas de exacte weerparameters voor een vlucht aan. |                                                                 |                                                       | Tijd     | Real-t           | ime 📈 | Voorinstellingen              |
|-------------------------------------------------------------------|-----------------------------------------------------------------|-------------------------------------------------------|----------|------------------|-------|-------------------------------|
|                                                                   |                                                                 | () 14:36 13:36 UTC                                    | -        |                  |       |                               |
| Live                                                              | Voorinstelling                                                  | Aangepast                                             | Maand    | < december       |       |                               |
|                                                                   |                                                                 | 1                                                     | Dag      | < 2              |       | + Live                        |
| Luchtverkee                                                       |                                                                 |                                                       | Jaar     |                  |       |                               |
| Specifieke gege<br>boottype, locatie                              | vens over lucht- en zeeverk<br>e en gedrag, zijn gebaseerd      | eer, zoals vliegtuig- en<br>op live gegevens.         |          |                  |       |                               |
| Live                                                              | AI                                                              | Uit                                                   |          |                  |       | 🌣 Onbewolkte lucht            |
|                                                                   | ~                                                               |                                                       |          |                  |       |                               |
| Multiplayer                                                       |                                                                 |                                                       | Maandag. | December 2. 202  | 4     | Charles and the second second |
| Live spelers zijn<br>Als je deze optie<br>vliegen.                | beschikbaar als je het tijdst<br>selecteert, zie je alleen live | lip van de dag niet wijzigt.<br>I-spelers tijdens het | ©.       | 14:36  13:36 UTC |       | 🎸 Weinig wolken               |
|                                                                   | Alle spelers                                                    |                                                       |          | -                |       |                               |
|                                                                   |                                                                 |                                                       |          |                  |       | S Af en toe bewolkt           |
|                                                                   |                                                                 |                                                       |          |                  |       |                               |

• Vul hier maar in wat je wilt.

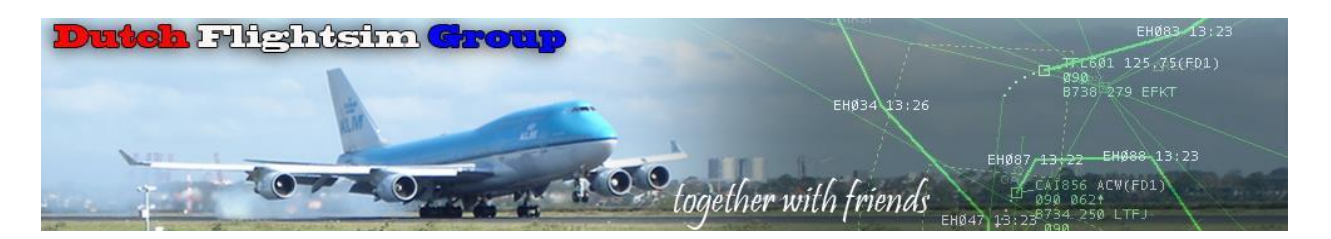

- Ook de tijd kan je hier veranderen
- We zijn Klaar om te vliegen.

Helaas, ik kan niet normaal in mijn vliegtuig rondkijken, ik kan niet naar buiten. Als ik gas geef, hoor ik een armoedig gepruttel. Kortom, teleurstelling.

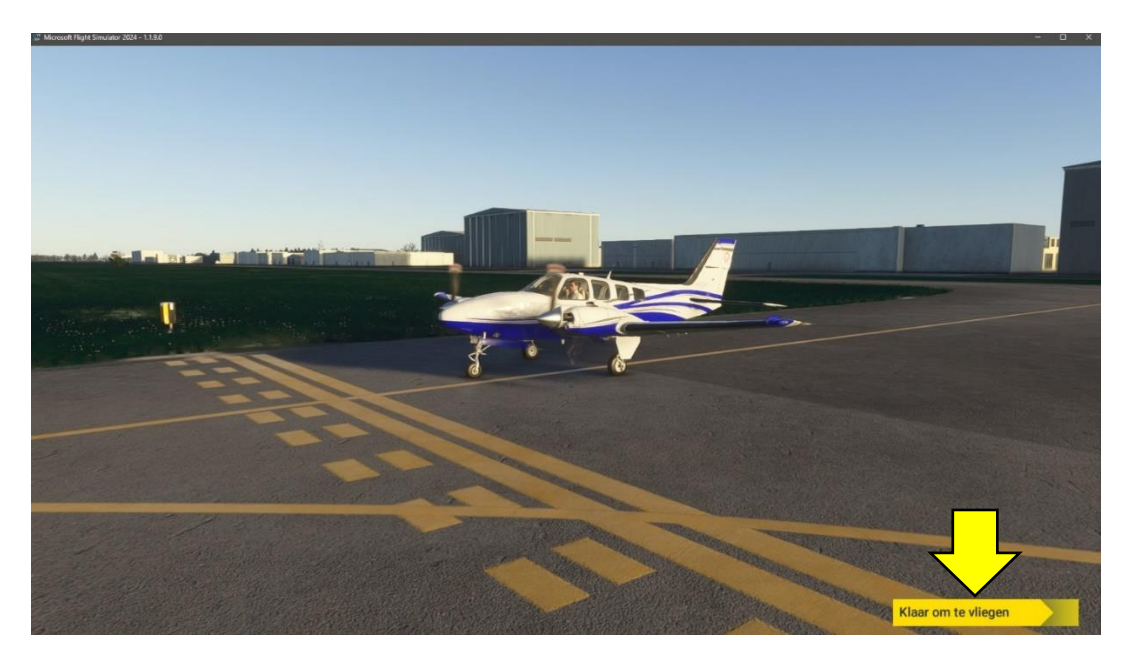

Er is nog geen goede communicatie tussen mijn Honeycomb Alpha Flight Control en Honeycomb Bravo Throttle Quadrant. Hier moet ik nu eerst mee aan de slag.

Dan gaan we eerst maar iets anders bekijken in de cockpit.

Als ik met mijn muispijl naar boven ga, krijg ik een menuregel te zien. De meest linkse knop werkt. Dat is de **PAUZE**-knop.

De andere knoppen laat ik in de volgende bladzijden voorbijkomen.

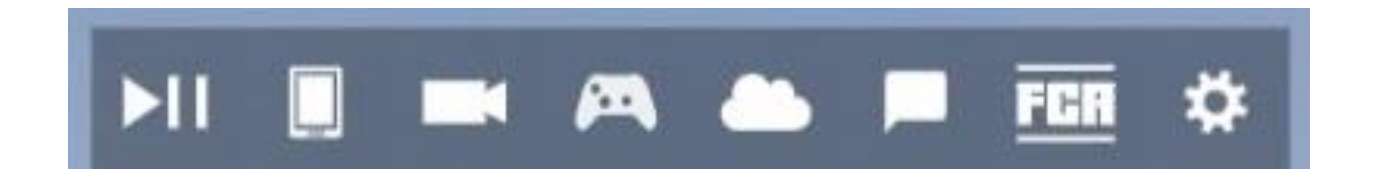

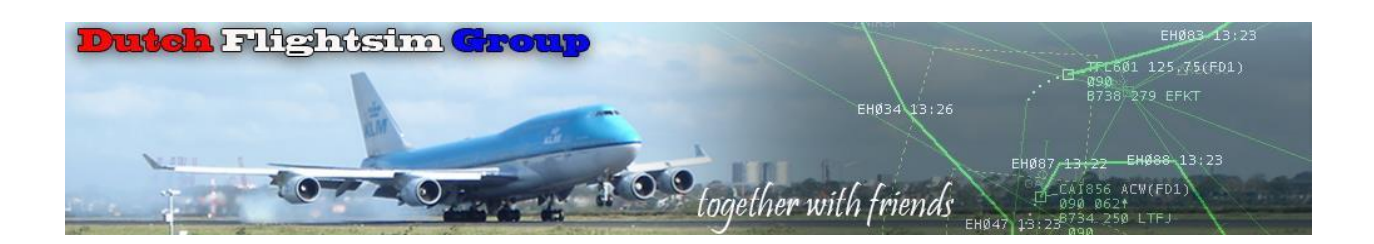

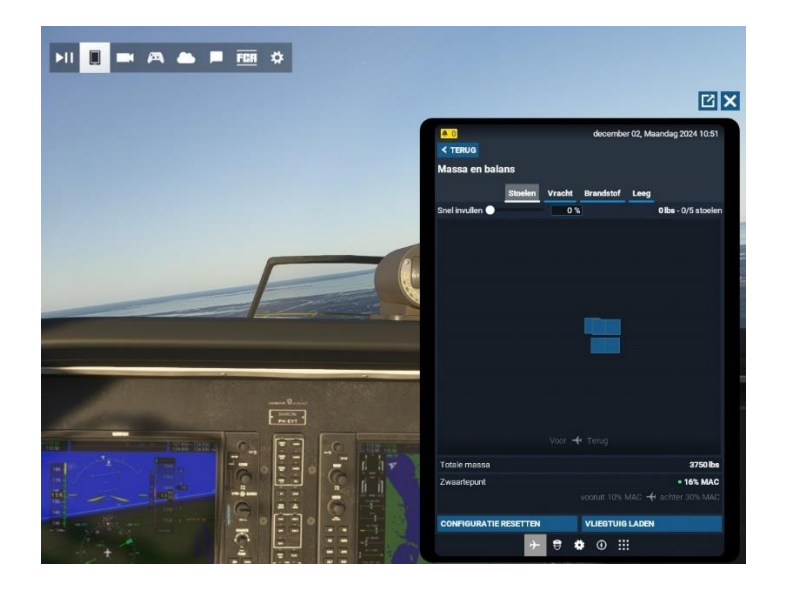

Hier hebben we de **EFB**. Die hebben we even geleden al voorbij zien komen, toen we met de brandstof bezig waren. Dat kunnen we nu dus lekker snel organiseren.

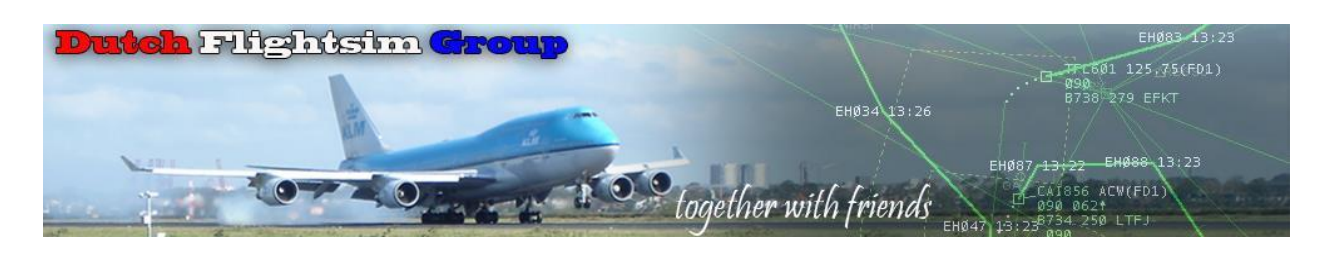

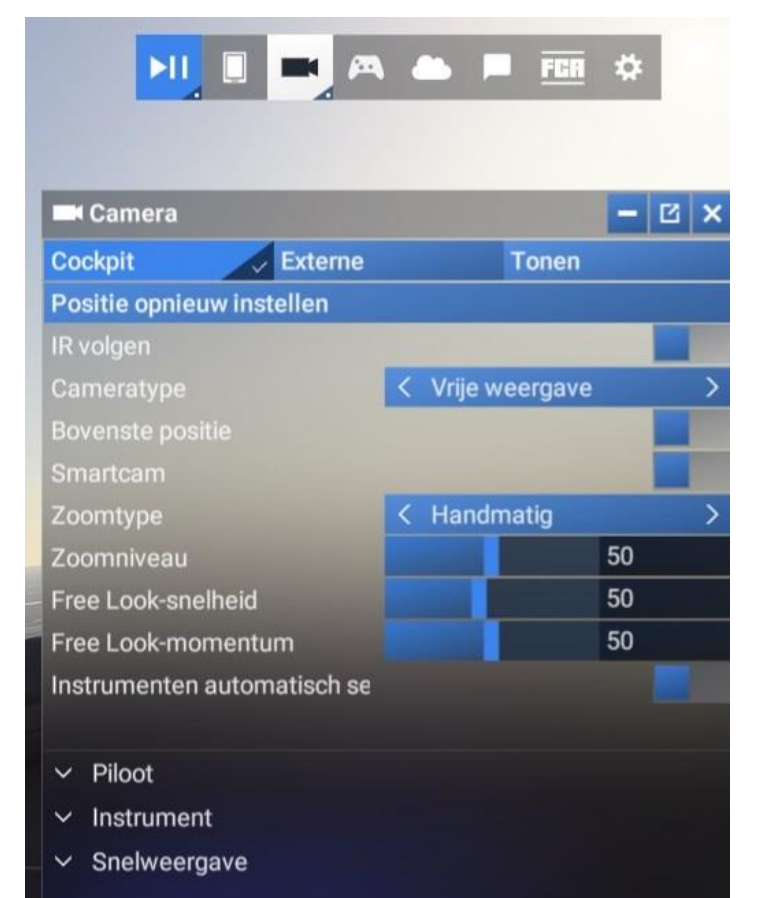

Via dit scherm kunnen we de diverse **camera posities** kiezen.

| 🛤 Basis-besturingsorganen        |                          |                  | - 🗹 🗙                                                                                                    |
|----------------------------------|--------------------------|------------------|----------------------------------------------------------------------------------------------------|
| Lijst met apparaten              | P Zoeken                 | Zoeken op invoer | Beschrijving                                                                                                    |
| Muis                             | Categorieën              |                  |                                                                                                    |
| Toetsenbord                      | Radio                    |                  |                                                                                                    |
| Saitek Pro Flight Rudder Pedals  |                          |                  | States of the local division of the local division of the local di |
| H.Alpha Flight Control           |                          |                  | and the second second se                                                                                                    |
| Bravo Throttle Quadrant          | Stuurvlakken             | 8.8              | the second second second second second second second second second second second second second second second s                                                                                                    |
| Configuratie<br>voorinstellingen |                          | 69               |                                                                                                    |
| Toetsenbord                      | Lichten                  |                  | in the later                                                                                                    |
| Algemene besturing               |                          |                  |                                                                                                    |
| < Keyboard 2024 Transversal > •  |                          |                  |                                                                                                    |
| Vliegtuigen besturing            |                          |                  |                                                                                                    |
| < Keyboard 2024 Planes > •       | Instrumenten en systemen |                  | Hardware-instellingen                                                                                                    |
| Specifieke Beechcraft Baron      |                          |                  | Luchtverkeersleider                                                                                                    |
| Filters: geen                    |                          |                  |                                                                                                    |

Dit is een snelle manier om bij de instellingen van de **bedieningsapparatuur** te komen.

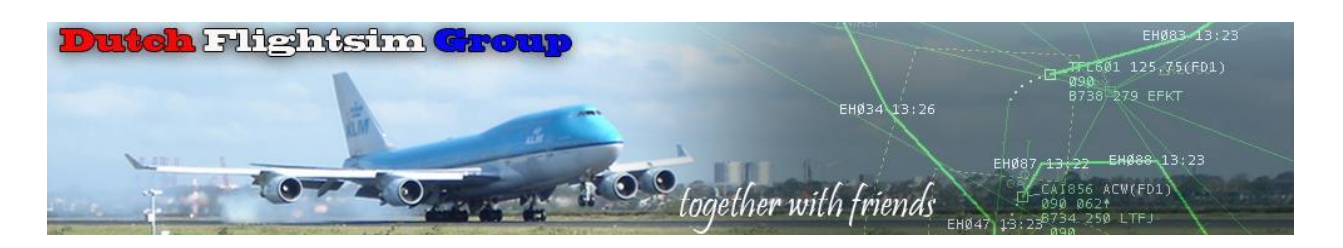

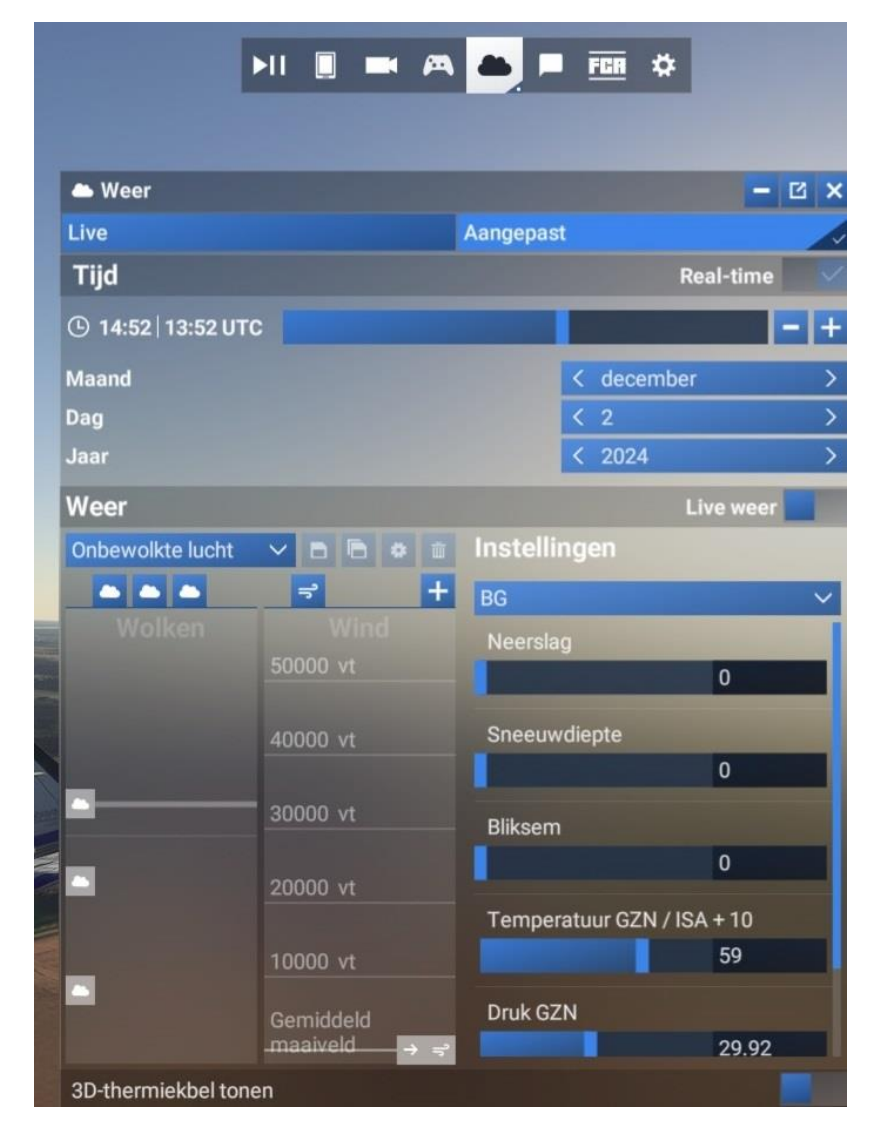

Handig om de diverse instellingen voor **de tijd en het weer** in te stellen.

Wanneer je het prettig vindt om met de **ATC** te vliegen, is dit een snelle manier om contact te leggen.

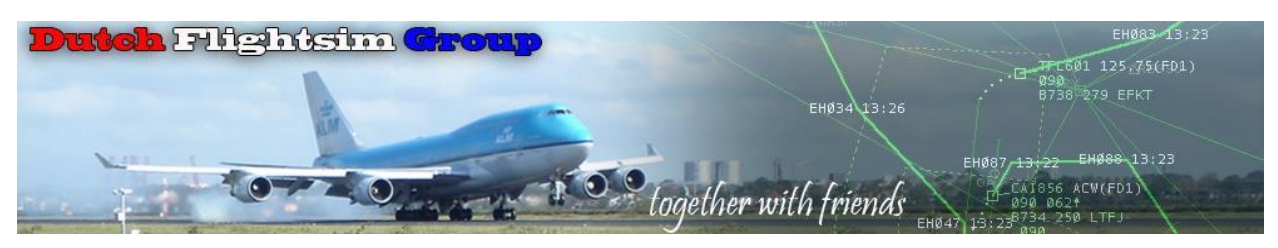

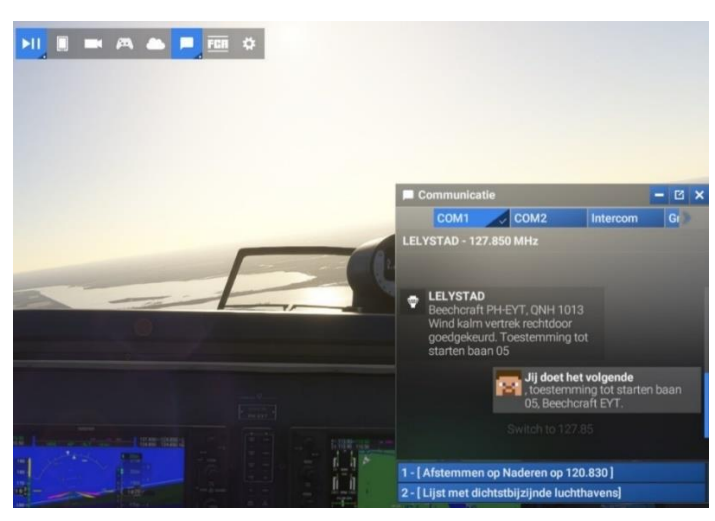

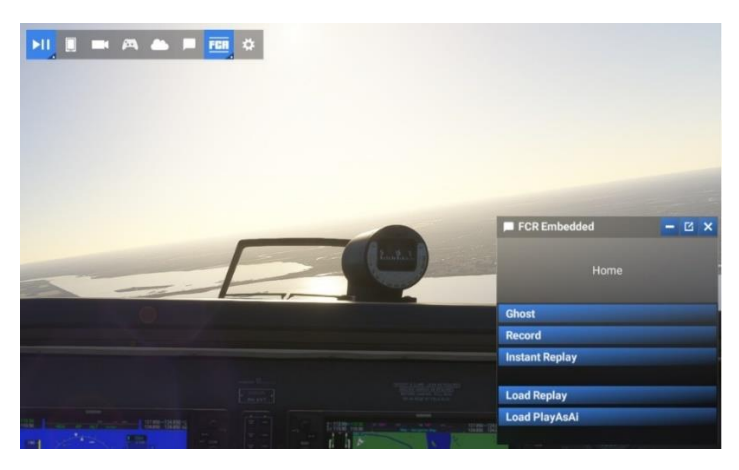

Om te registreren dat je het allemaal onder controle hebt, kan je een prachtige opname maken van je vlucht.

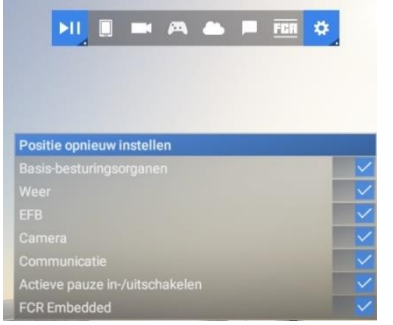

Wil je deze menubalk reorganiseren, dan kan je dat hier instellen.

Ik hoop dat je met dit document weer een stapje verder bent gekomen in het begrijpen van MSFS 2024. We zijn nog lang niet klaar. Nu komt de grootste klus. De bedieningsapparatuur koppelen aan de flightsimulator.

Geduld en inzet, daarmee overwinnen we alle problemen.

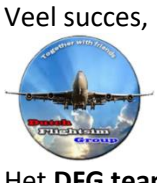